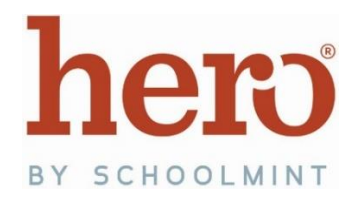

## **Quick Guide for Teachers**

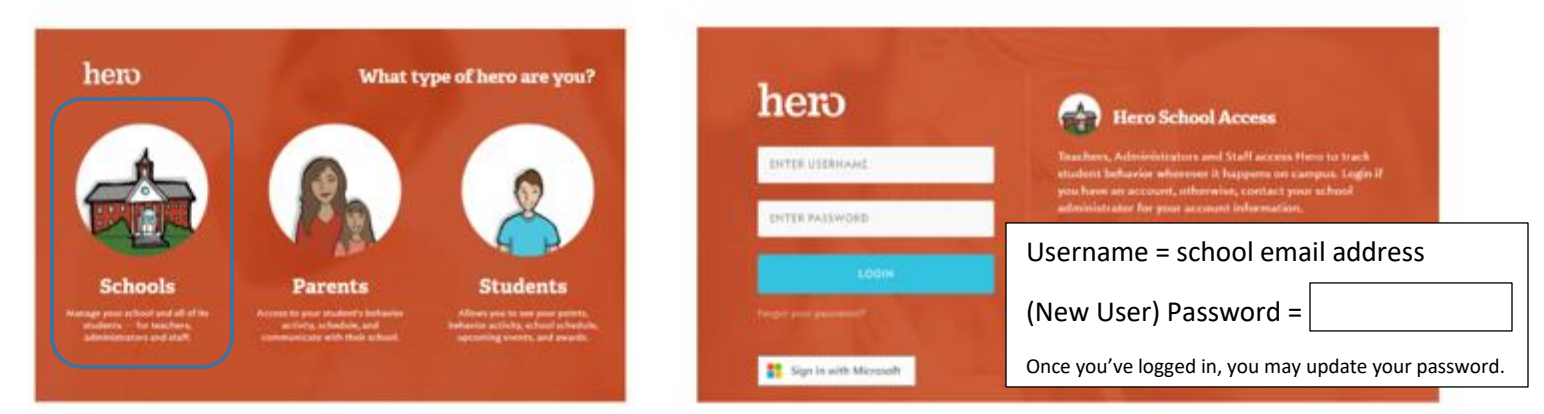

## https://access.heropowered.com

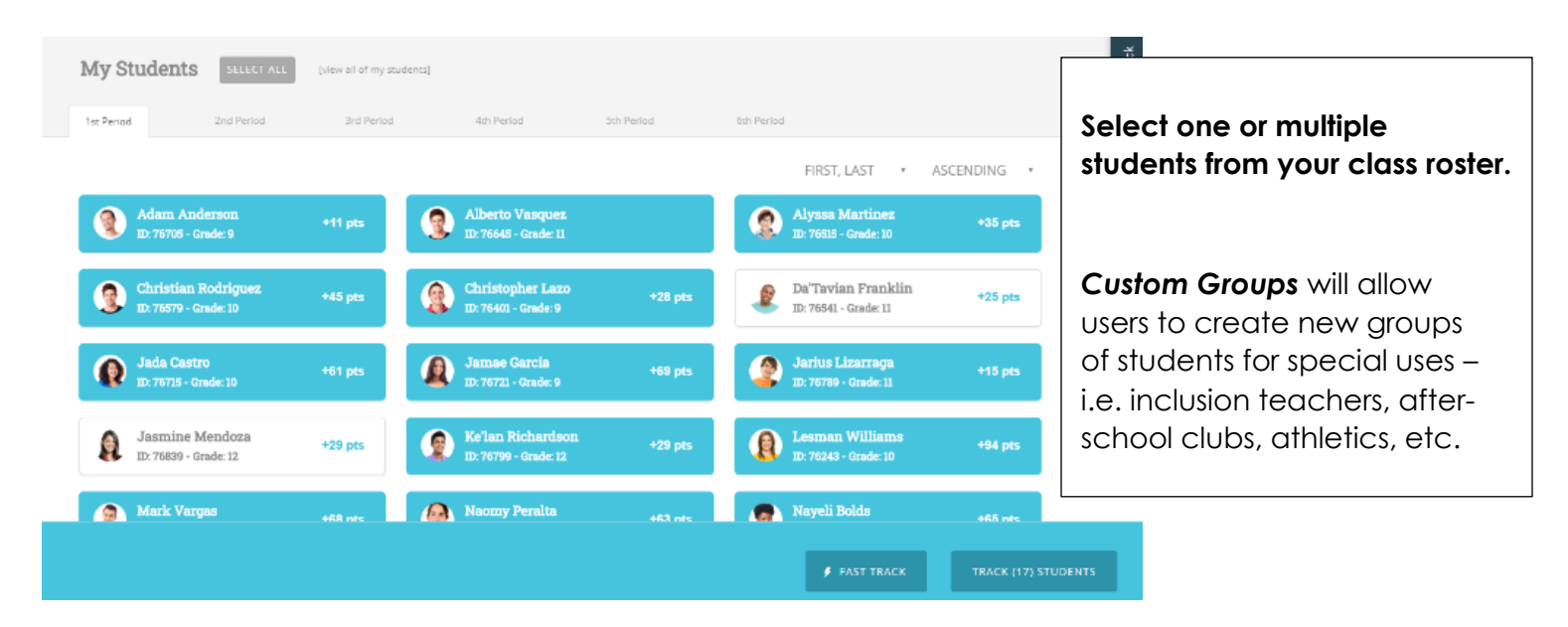

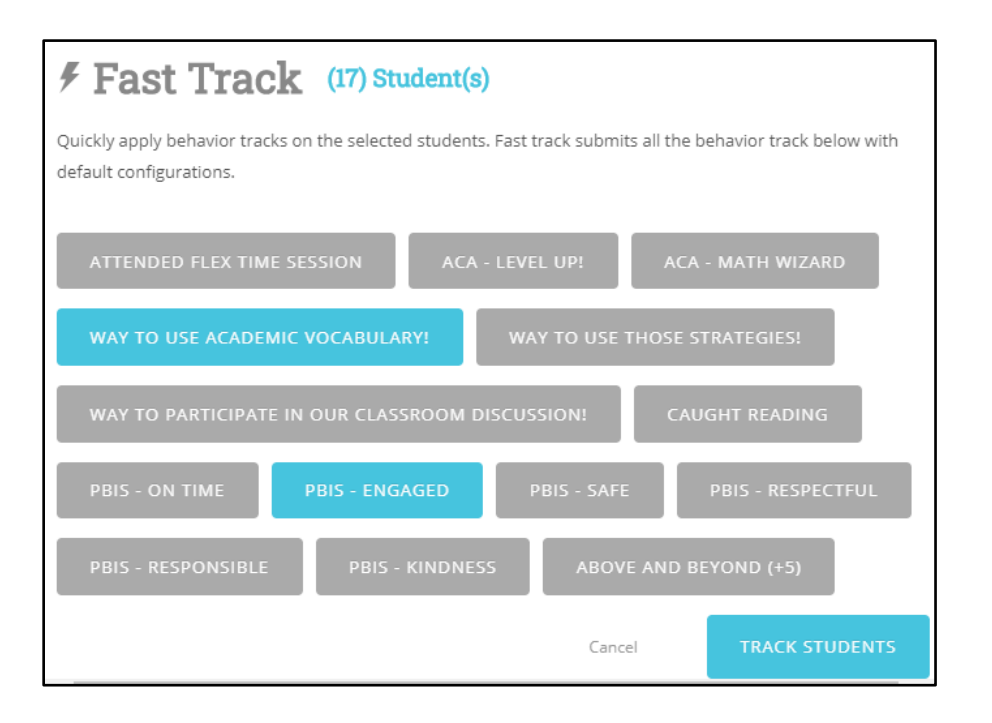

Use **Fast Track** to select multiple positive behaviors at once and award students Hero points.

Use **Track Students** to select one behavior at a time. This option is used primarily for non-positive behaviors.

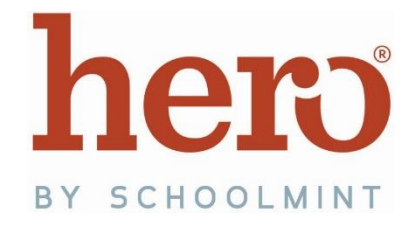

## **Quick Guide for Teachers**

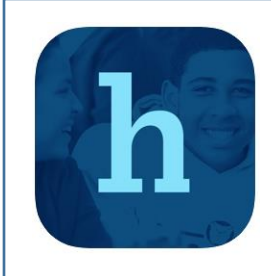

Download the Hero app by searching "Hero by Schoolmint" in your app store.

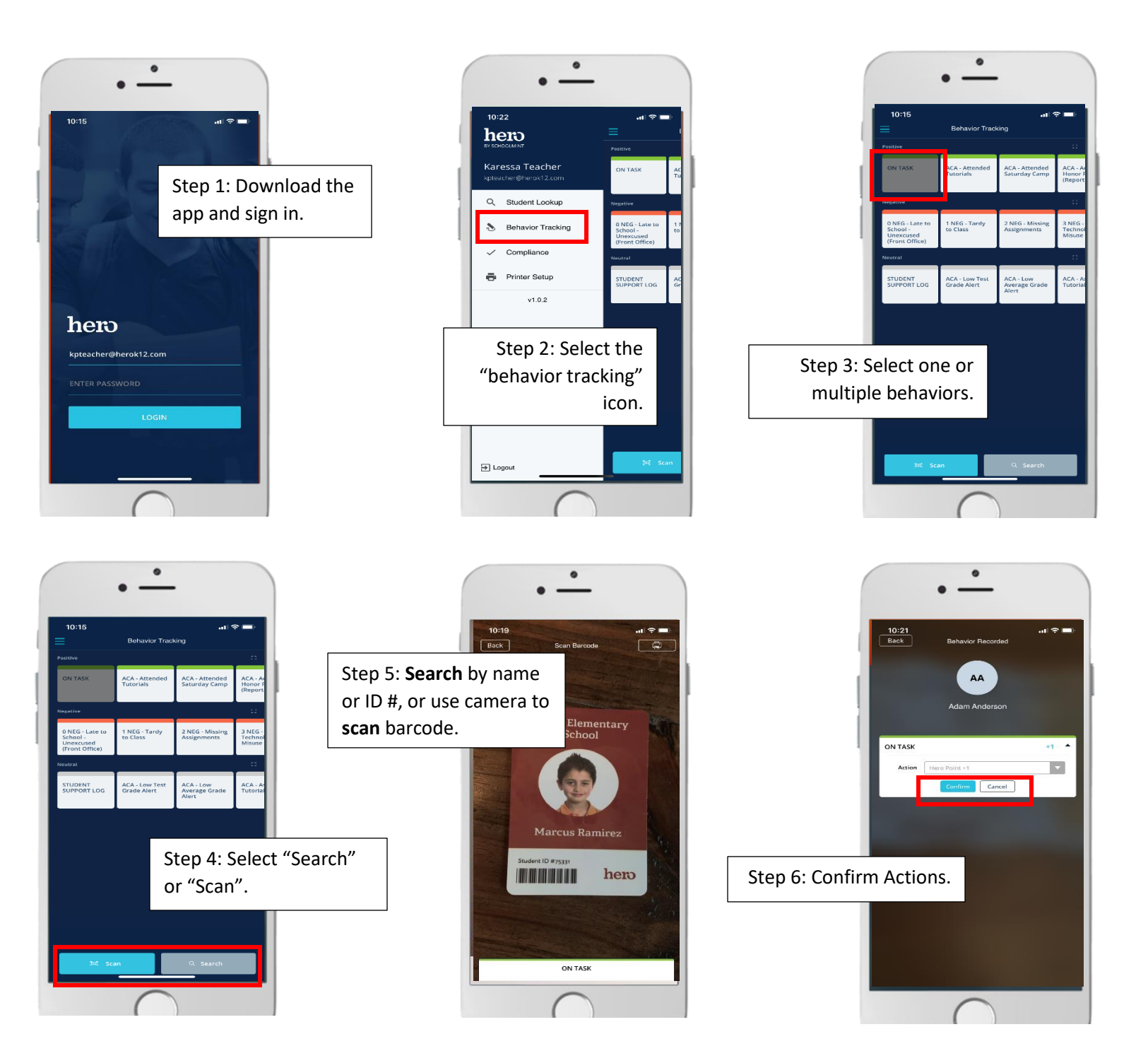

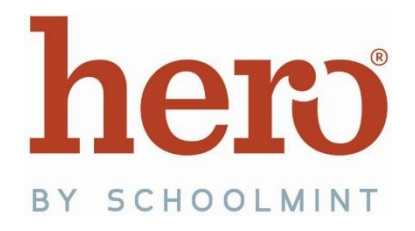

## **Quick Guide for Teachers**

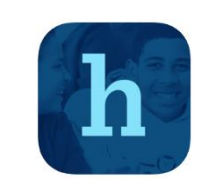

Download the Hero app by searching "Hero by Schoolmint" in your app store.

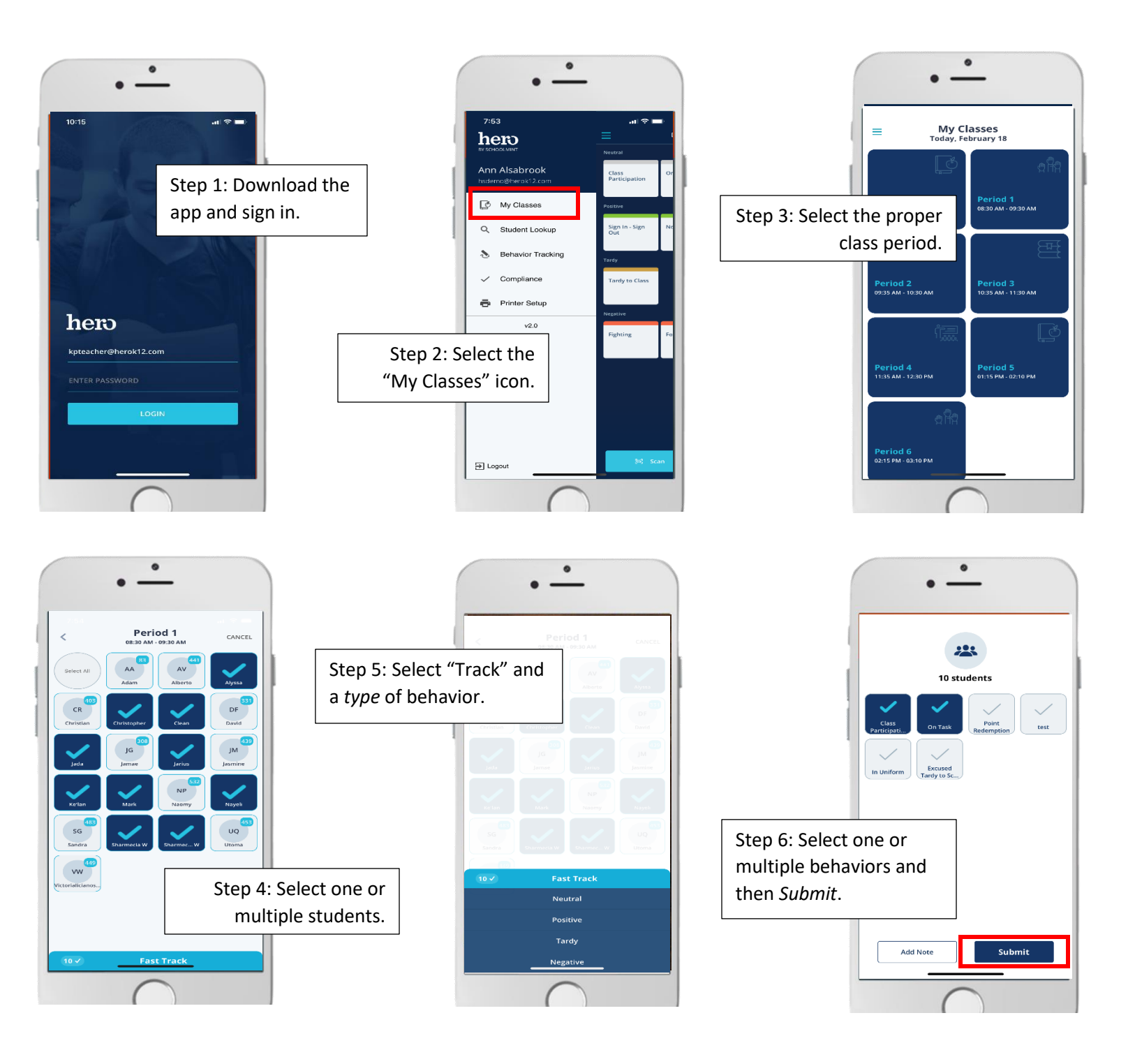